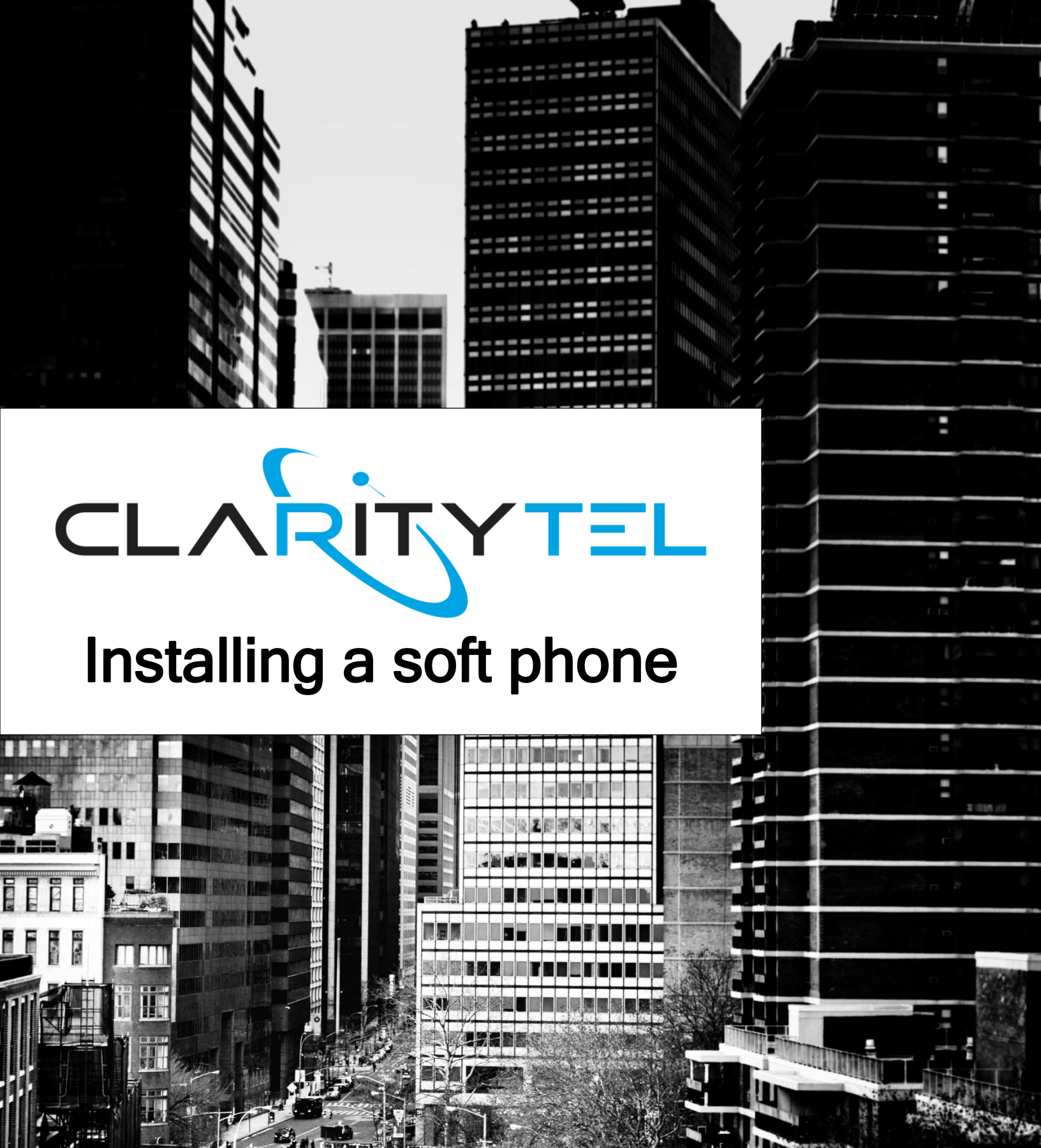

STEP 1: From the main page of the Clarity dashboard scroll down and locate the "Softphone" section on the right-hand side of the screen.

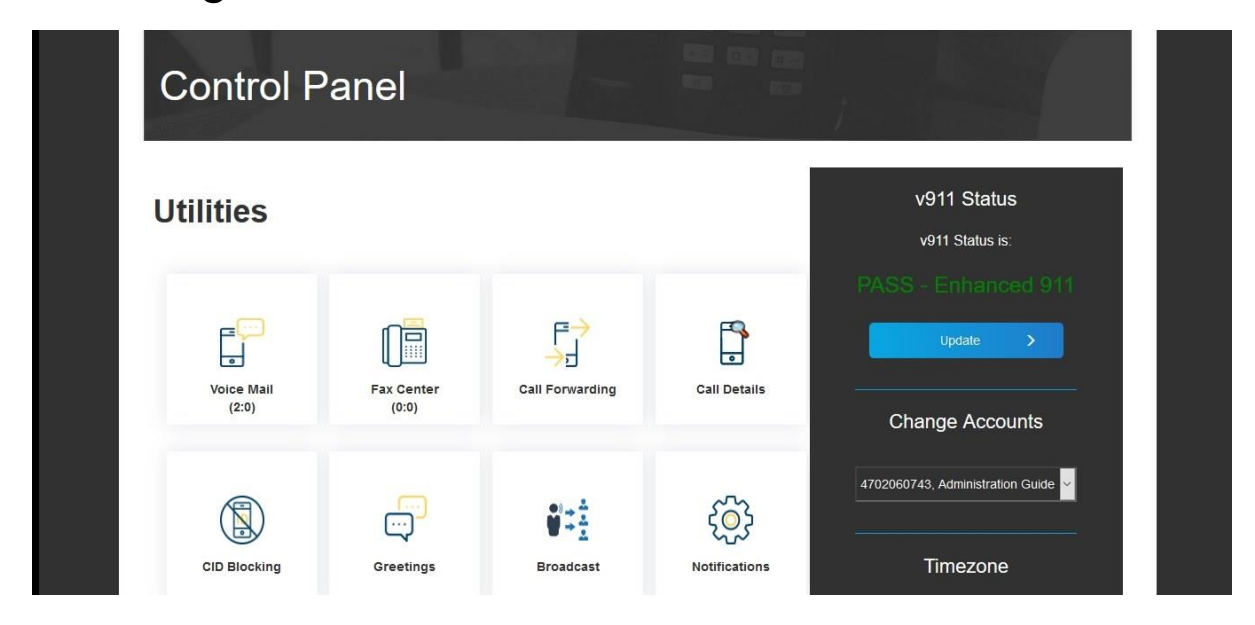

STEP 2: Click the "Run" button to select the softphone to install

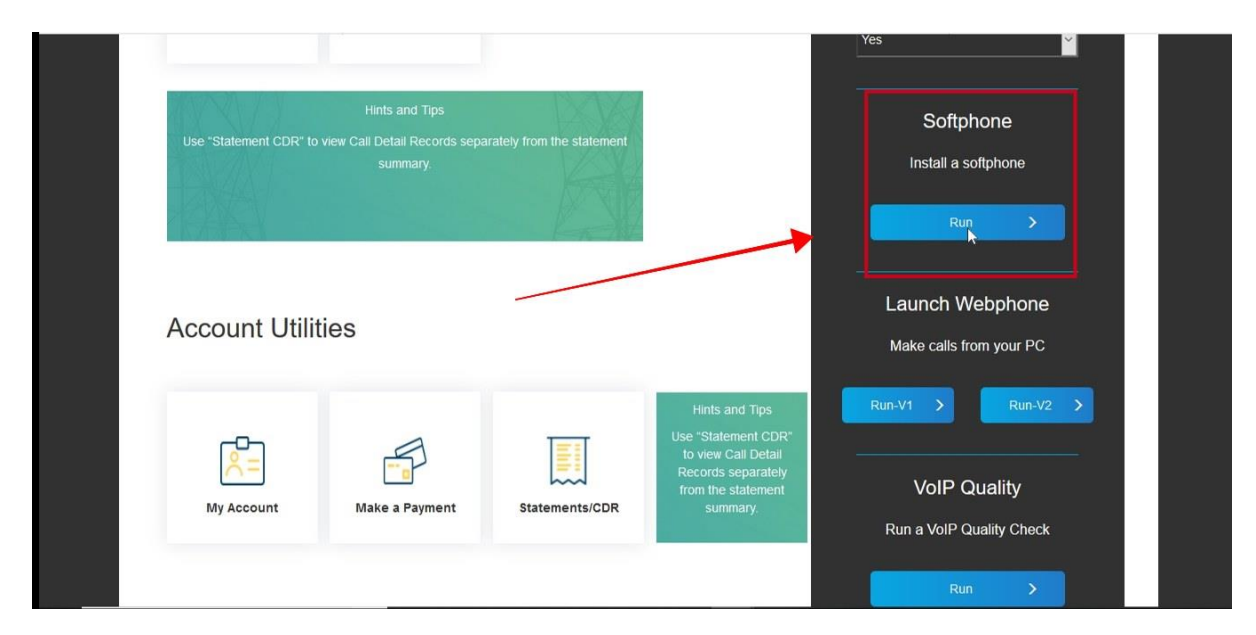

www.claritytel.com

## STEP 3: "Click the link for the softphone that you want to install.

NOTE: To install the ClarityTel or Grandstream Wave Softphone you will need to download the program from your Google Play Store or iTunes.

|                | Dashboard                                  | Profile <del>-</del> | Messages | Faxes▼            | Broadcast <del>+</del> | Calls + |
|----------------|--------------------------------------------|----------------------|----------|-------------------|------------------------|---------|
|                | ClarityTel Soft                            | phone 🔉              |          |                   | -                      |         |
|                | Install Zoiper                             |                      |          |                   |                        |         |
|                | Install Grands                             | tream Wave           |          |                   |                        |         |
|                | Install X-Lite                             |                      |          |                   |                        |         |
| əs://dashboard | d.claritytel.com:10443/softphone.php#colla | pse2 Pock            | et Guide | www.claritytel.co | m                      | Refresh |

STEP 4 (Optional): To install the Zoiper desktop application Click "Install Zoiper".

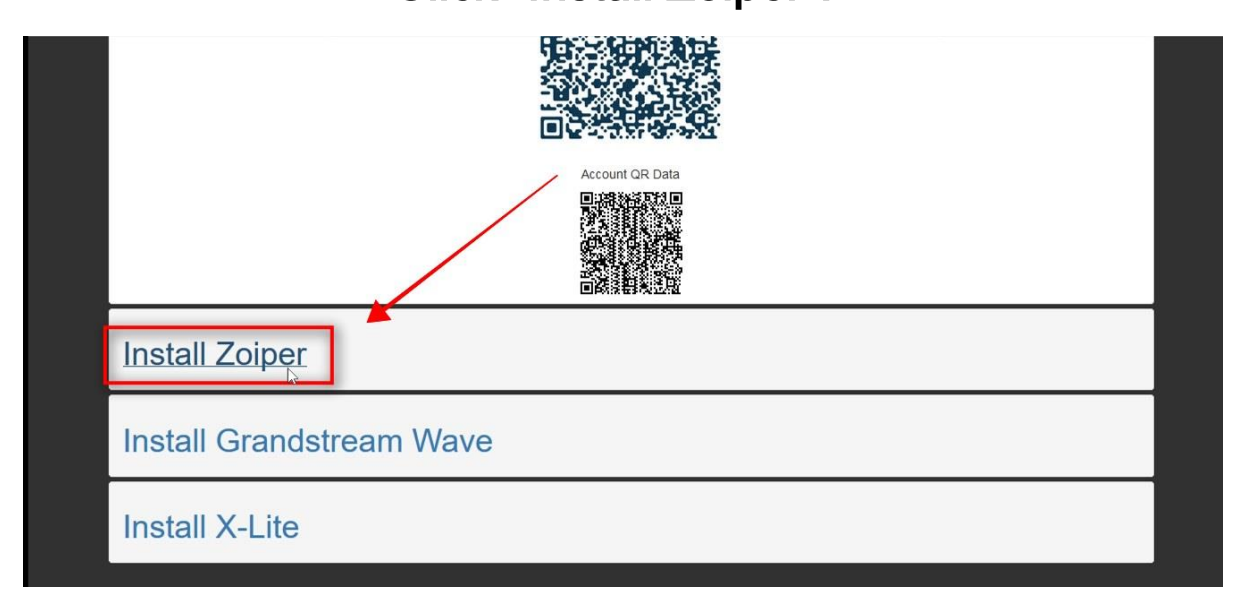

STEP 5: Click the "Click Here" button below 'To download the Zoiper Soflphone, click the button below'.

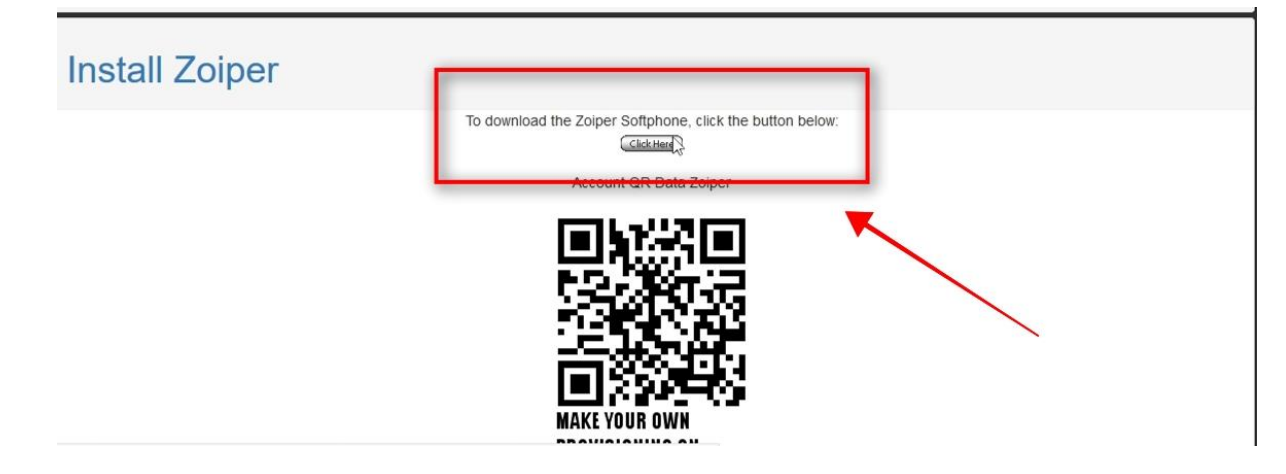

STEP 6: Select your computer operation system from the list

## as shown below.

| powered by 🌜 | Ø ZoiPer        |           |            |                |       |     |   |
|--------------|-----------------|-----------|------------|----------------|-------|-----|---|
| Downloa      | d a preconfigur | ed Zoiper |            |                |       |     |   |
|              |                 | (         | Choose you | r platform     | 1     |     |   |
|              |                 |           |            |                |       |     |   |
|              |                 |           |            |                |       |     |   |
|              | <b>P</b>        | iOS       |            | <b>1</b>       | Δ     | Ś   |   |
|              |                 |           |            |                |       |     |   |
|              | Android         | iOS       | Windows    | <u>Windows</u> | Linux | Mac |   |
|              |                 | X         | Phone 8    |                | 5     | -   |   |
|              |                 |           | AUto       | aetectea       |       | Nex | t |

STEP 7: Click "Community Free" button as shown below.

| <u>File Edit View History B</u> ookmarks <u>T</u> oo | ols <u>H</u> elp                                                                                                    |                                                                        | - o × |  |  |  |  |  |  |
|------------------------------------------------------|----------------------------------------------------------------------------------------------------|------------------------------------------------------------------------|-------|--|--|--|--|--|--|
| 📑 Dashboard 🛛 🗙 🤞                                    | Download a preconfigured Zoi × +                                                                                                    |                                                                        |       |  |  |  |  |  |  |
| $(\leftarrow)$ $\rightarrow$ C' $\textcircled{a}$    | ① 🌢 https://www.zoiper.com/en/page/51ef186e18dc00c2d31982567235c559?u=4702060743&h=&p=Tt8h2rv4&co 🦁 🏠                                               |                                                                        |       |  |  |  |  |  |  |
| 🤞 Getting Started 🛛 🔚 Clarity Crystal Ball           | Getting Started 📓 Clarity Crystal Ball 🧧 RT at a glance 🕼 Bandwidth Dashboard 🗃 #131904: New Signed 🗏 WCNN   680 The Fan   🔞 TeleDynamics   Check 🦹 |                                                                        |       |  |  |  |  |  |  |
|                                                      | Community<br>Free<br>Complete solution pre-configured for your<br>service.                                                                          | Business<br>€39.95<br>Business functionality for the power user        |       |  |  |  |  |  |  |
|                                                      | Hide c     C                                                                                                    | ompanson                                                               |       |  |  |  |  |  |  |
|                                                      | Basic functionality                                                                                                    | Auto Provisioning                                                      |       |  |  |  |  |  |  |
|                                                      |                                                                                                    | Contacts integration<br>(outlook, Idap, thunderbird, mac osx, windows) |       |  |  |  |  |  |  |
|                                                      |                                                                                                    | Browser integration<br>(click to dial, open url.)                      |       |  |  |  |  |  |  |
|                                                      |                                                                                                    | Better quality / Lower bandwidth<br>(g729 / h264 codecs)               |       |  |  |  |  |  |  |
|                                                      |                                                                                                    | Business features<br>(transfer, conferencing)                          |       |  |  |  |  |  |  |

STEP 8: A pop-up box will appear that will allow you to save the installation file. Click the "Save File" button.

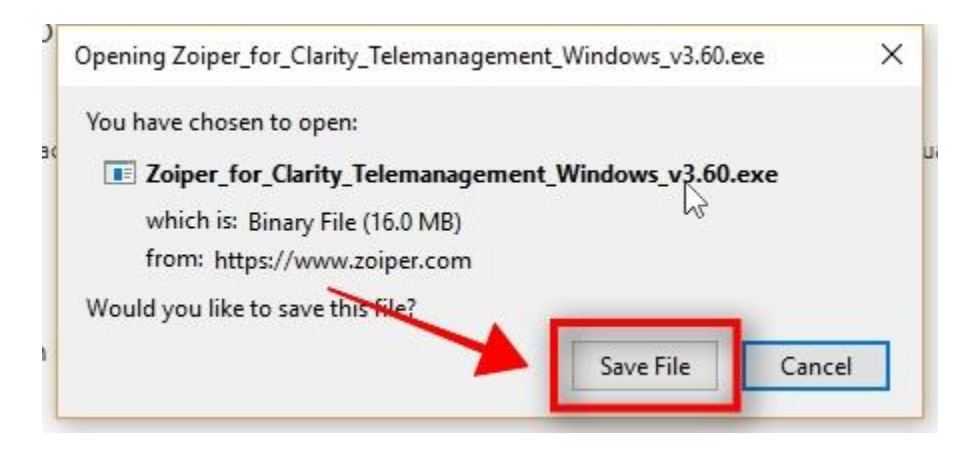

www.claritytel.com

STEP 9: Instructions will appear that will give you the steps to install the zoiper softphone.

| <u>File Edit View History Bookmarks Too</u> | ols <u>H</u> elp                                                                                       |                                                                 |                               |                                                    |                                |                        |              |           | ٥ |   |
|---------------------------------------------|----------------------------------------------------------------------------------------------------|-----------------------------------------------------------------|-------------------------------|----------------------------------------------------|--------------------------------|------------------------|--------------|-----------|---|---|
| 📑 Dashboard 🛛 🗙 🥃                           | Download a prec                                                                                        | configured Zoij × +                                             |                               |                                                    |                                |                        |              |           |   |   |
| (←) → (⊂) ↔                                 | ① 🖨 https://www.zoiper.com/en/page/51ef186e18dc00c2d31982567235c559?u=4702060743&kh=&p=T18h2rv4&c= 🗵 🏠 |                                                                 |                               |                                                    |                                |                        |              |           |   |   |
| 🍯 Getting Started 🛛 🔚 Clarity Crystal Ball  | 🗹 RT at a glance                                                                                       | 🕼 Bandwidth Dashboard                                           | 🗹 #131904: New Signed         | 🧱 WCNN   680 The Fan                               | TeleDynamics   Check           | ) 92-9 The Game on Ra. | 🝸 Device man | agement p |   | » |
|                                             |                                                                                                    |                                                                 |                               |                                                    | ₩ Follow u                     | s English (Change)     | Login        |           |   | ^ |
|                                             | TITY                                                                                                   |                                                                 |                               |                                                    |                                |                        |              |           |   |   |
| TELEMANAG                                   | EMENT                                                                                                  |                                                                 |                               |                                                    |                                |                        |              |           |   |   |
| powered by                                  | y 🕖 ZoiPer                                                                                             |                                                                 |                               |                                                    |                                |                        |              |           |   |   |
|                                             |                                                                                                    | Thank you fo                                                    | r downloading Zoi             | Der                                                |                                |                        |              |           |   |   |
|                                             |                                                                                                    |                                                                 | , connocang zor               | p.c.                                               |                                |                        |              |           |   |   |
|                                             |                                                                                                    | Your download is rea                                            | idy. If your download does no | ot start automatically <mark>click her</mark> e    | e to start it manually.        |                        |              |           |   |   |
|                                             |                                                                                                    |                                                                 |                               |                                                    |                                |                        |              |           |   |   |
|                                             |                                                                                                    |                                                                 |                               |                                                    |                                |                        |              |           |   |   |
|                                             |                                                                                                    | Installation instru                                             | ictions                       |                                                    |                                |                        |              |           |   |   |
|                                             |                                                                                                    |                                                                 |                               |                                                    |                                |                        |              |           |   |   |
|                                             |                                                                                                    | You have chosen to open                                         | lick on:                      | ds                                                 | 1. Run the                     |                        |              |           |   |   |
|                                             |                                                                                                    | ZalperCommunicate which is a: Application from: http://www.zopx | Save File                     | erCommunicatorFree-1.08_Instaler.e:<br>0 — xxper.o | xe 458 PM Setup                |                        |              |           |   |   |
|                                             |                                                                                                    | Would you like to save this file?                               | Severile Cancel Doubl         | le click on:<br>ZoiperComr                         |                                |                        |              |           |   |   |
|                                             |                                                                                                    |                                                                 | 2                             | 4.3 MB — zoipg                                     |                                |                        |              |           |   |   |
|                                             |                                                                                                    |                                                                 | Geor List                     | Search                                             | P                              |                        |              |           |   |   |
|                                             |                                                                                                    | application                                                     |                               |                                                    |                                |                        |              |           |   |   |
|                                             |                                                                                                    | A window will open                                              | asking what you want to do v  | with a file called ZoiperFreeIns                   | taller.exe. Click 'Save File'. |                        |              |           |   |   |
|                                             |                                                                                                    |                                                                 |                               |                                                    |                                |                        |              |           |   |   |
| L                                           |                                                                                                    |                                                                 | Toiser 2.22 Setu              | 0                                                  | Joixi 2.                       |                        |              |           |   | ~ |

STEP 10: Locate the installation file downloaded to your

computer and open it. Follow the prompts to

complete the installation of the softphone.

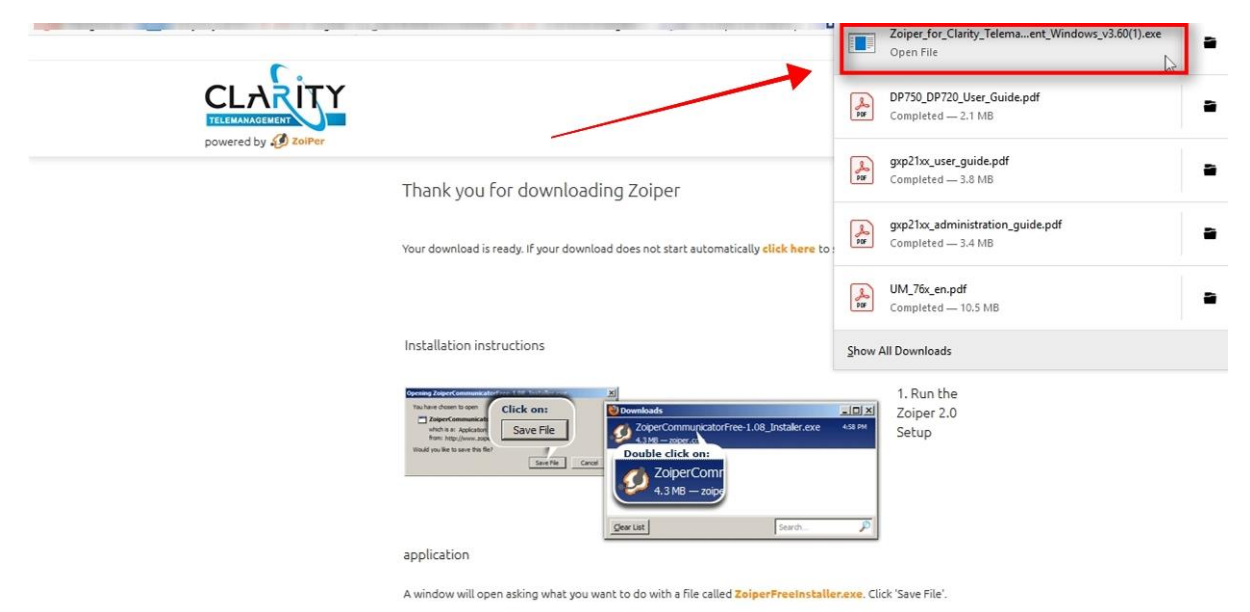

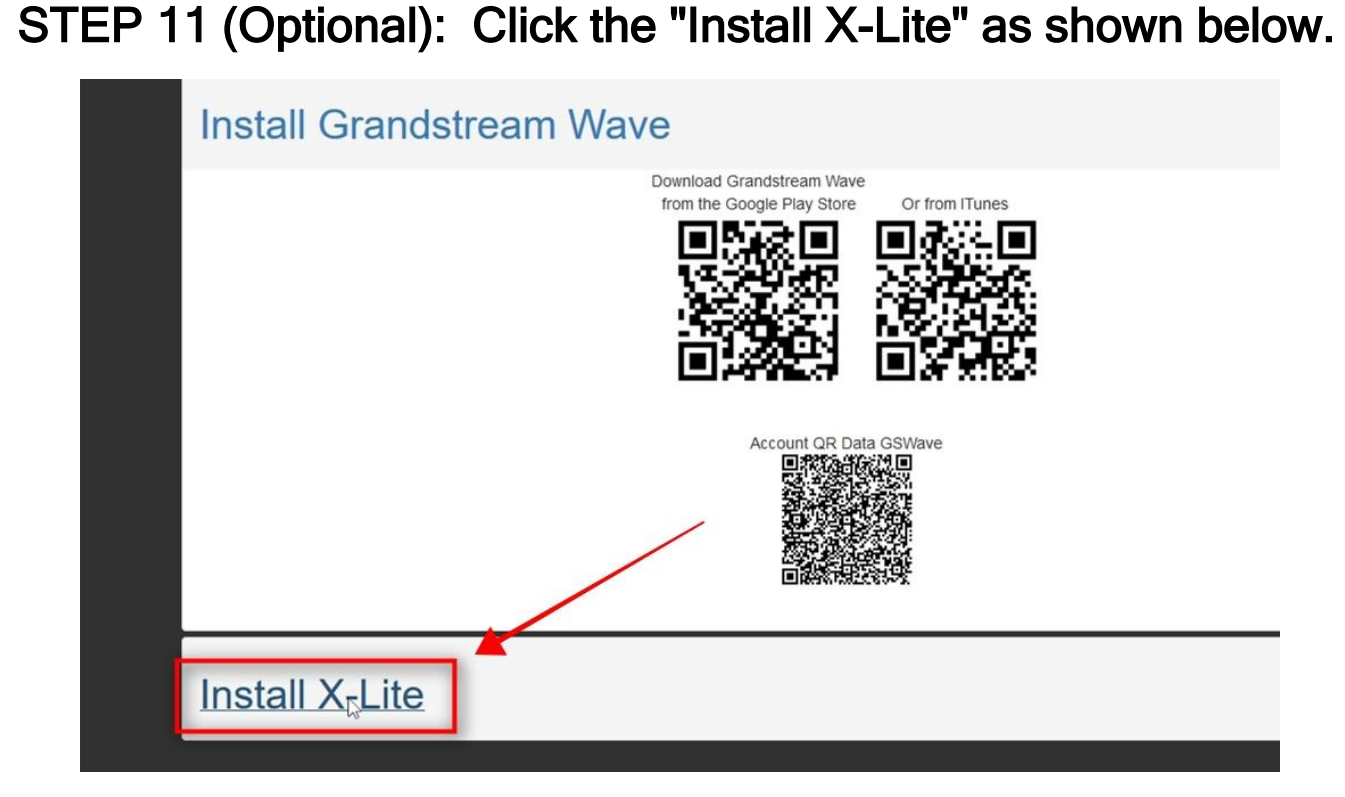

STEP 12: Click "Link" to download the X-Lite soft phone. Follow the remaining steps on this page to complete the installation of the softphone.

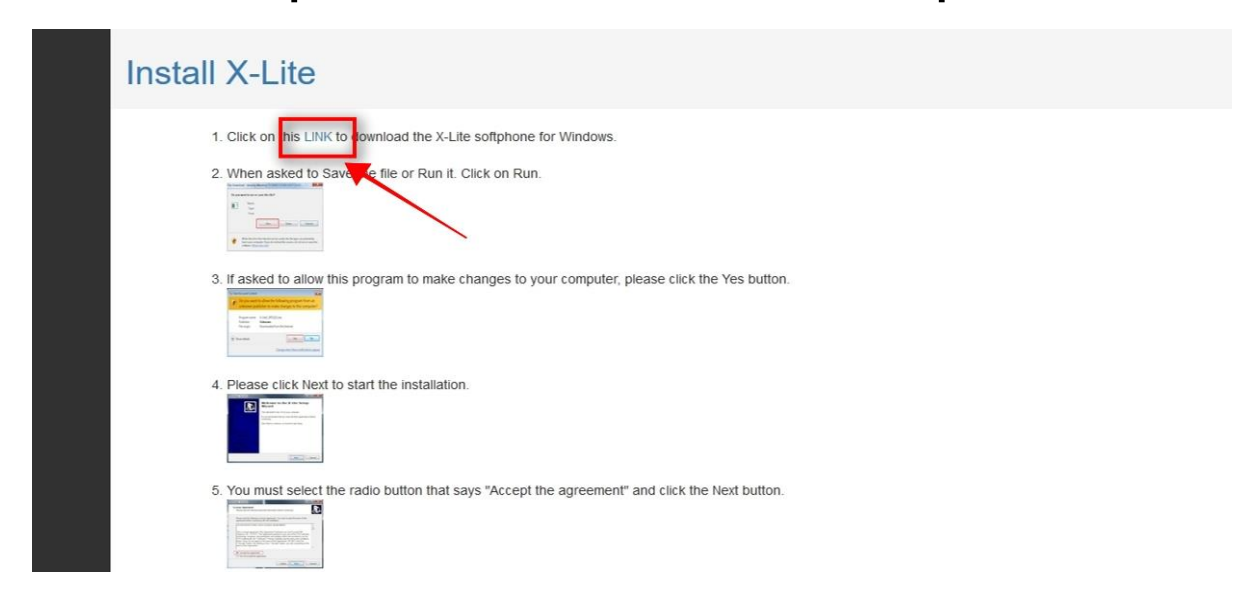

For additional assistance please call Clarity Support at 866-399-8647 or email support@claritytel.com.

www.claritytel.com